## 連線方式設為 Manual(手動設定)

當您的廣域網路存取方式為 PPPoE 設定(計時制 ADSL 使用者)時,連線方式可選擇為 Continues(持續性)、Connect on Demand (需求連線)及 Manual(手動設定),三種方式。

手動方式設定,請依下圖步驟操作:

- 步驟一:請先找一台電腦然後將網路線從電腦的網路埠連接到 P-330W 的 LAN 埠
- 步驟二:請確定 P-330W 的燈號顯示皆正常(PWR/SYS 恆亮綠燈及 LAN 亮橘燈或綠燈)
- 步驟三:開啓您的網頁瀏覽器(Internet Explore)→請在網址輸入"192.168.1.1"→

會出現步驟四的圖❶畫面

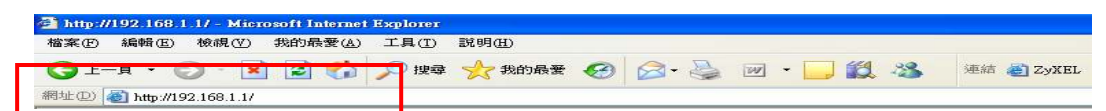

步驟四:預設登入使用者名稱為"admin" 密碼為"1234",如果沒有更改過請直接按下"確定 "→ 進入圖<sup>2</sup>的畫面

| り<br>小<br>小<br>と<br>歴<br>変<br>Wireless Pout   |     |
|-----------------------------------------------|-----|
| Mireless Rout                                 |     |
| Wireless Router - Puller Mering Wireless Rout | er  |
| 使用者名稱(1):                                     | . 🔻 |
| 密碼(2): 「                                      |     |
| []記憶我的密碼( <u>R</u> )                          |     |
|                                               |     |

2

| ZyXEL                                                                                                    |                                          |            |                   |                    |   |
|----------------------------------------------------------------------------------------------------|------------------------------------------|------------|-------------------|--------------------|---|
| 1000                                                                                                    | 狀態                                       |            |                   |                    |   |
| A DE CL                                                                                                    |                                          | warre (    | And other states  |                    |   |
| STORN .                                                                                                    |                                          |            | 11 000 00000      |                    |   |
| 10000                                                                                                    | 1.1.1.1.1.1.1.1.1.1.1.1.1.1.1.1.1.1.1.1. | (1510-551) | Witterstein       | COMPANY OF COMPANY |   |
| ARE .                                                                                                    |                                          |            |                   | - Contraction (    |   |
| -0.000                                                                                                    | A-1.01                                   | 1000       | 107 145 1 1       |                    |   |
| A STRUCTURE D                                                                                                    |                                          |            | 20.03.03.03.8     |                    |   |
| 207012                                                                                                    |                                          | CHARMEN I  | 544               |                    |   |
| ATTRACKS.                                                                                                    |                                          |            |                   |                    | _ |
| A SURPLY OF                                                                                                    | 24                                       | BINKE -    | FIDERALVEAUNT.LDD |                    |   |
| BARRIER.                                                                                                    |                                          |            |                   | TRUEB              |   |
| HOLENDA                                                                                                    |                                          |            |                   | SHARE              |   |
| 1001                                                                                                    |                                          | _          |                   |                    | _ |
| and a local distance of the local distance of the local distance o |                                          |            |                   |                    |   |
|                                                                                                    |                                          |            |                   |                    |   |
|                                                                                                    |                                          |            |                   |                    |   |

步驟五:請進入進階設定→廣域網路

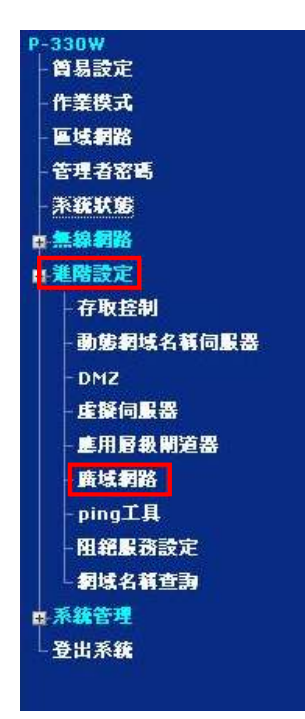

步驟六:設定連線方式為 Manual→點選 Connect

| Last a house of the sec is in |                                                                             |
|-------------------------------|-----------------------------------------------------------------------------|
| 廣域網路埠設定                       |                                                                             |
| *首和10年7月1日来改革用10月10日6日日日10月1日 | · ALLER PROPERTIES IN CONTRACT CAREFORNIA INCOMENTATION IN CONTRACTOR - NO. |
| MARKAR BALL                   | recold descendence .                                                        |
|                               | moftinger et est                                                            |
| 24                            |                                                                             |
| ##5x6-                        | Hend H                                                                      |
| - Connected and the second    | Epost econol                                                                |
| 8848                          | TRUNCE PART                                                                 |
| HTLEG:                        | 1452 (Head-sela system)                                                     |
|                               | Susan                                                                       |
|                               | C Pedatoria                                                                 |
| 180.4                         |                                                                             |
| RRDNS 1:                      |                                                                             |
| REDAS I:                      |                                                                             |
| STREET,                       |                                                                             |
|                               | C mare                                                                      |
|                               | E WENNESS Free pairs Handridge                                              |
|                               | C BRONDROVEN GALE DALLE OF                                                  |
|                               | 🔂 Baywyanam_119 pass through the                                            |
|                               | INE THE                                                                     |

步驟七:按下 Connect 後下方會出現系統更新的狀態

|                                                   | E #5/70882.277 500 1000248 |           |
|---------------------------------------------------|----------------------------|-----------|
|                                                   |                            | (94) (85) |
|                                                   |                            |           |
| E ZERTERE IN 199 101 MILL Speninger Participation | B                          | 0 1011    |

步驟八:當 PPPoE 連接上了之後, Connect 按鈕會轉變為灰色

| ZyXEL                                                                                |                                                  |
|--------------------------------------------------------------------------------------|--------------------------------------------------|
| NERE<br>NERE<br>NERE<br>STAR<br>STAR<br>STAR<br>STAR<br>STAR<br>STAR<br>STAR<br>STAR | ●技術網路構設式<br>************************************ |

步驟九:請選擇至【系統狀態】,查看系統是否正確取得網際網路 IP 位址。

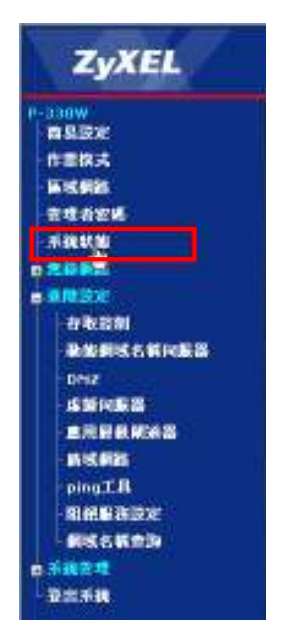

步驟十:網際網路連線方式為【PPPoE 已連線】並且網際網路 IP 位址顯示非 0.0.0.0 的 IP 位址

時,您的電腦便可以正常上網了!

| SALAR        | alimit:                                                                                                    | HALF REAL PROPERTY |           |
|--------------|----------------------------------------------------------------------------------------------------|--------------------|-----------|
| <br>         | NUCLEAR PARTY AND A PARTY AND A PARTY AND | ALCORES -          |           |
|              |                                                                                                    | 1                  | UPERANA ) |
| <br>enante : | Pite:                                                                                                    | 182,004,3,2        |           |
|              | (NIE2)                                                                                                    | 155,278,275,0      |           |
|              | Dec (VALENE)                                                                                                    | 300                |           |
| -            | BRIDE -                                                                                                    | #421.5.9m          |           |
|              |                                                                                                    |                    | PHRP.     |
|              |                                                                                                    |                    | (EXAM)    |